## 1. Hướng dẫn thao tác nhập học trực tuyến cho Sinh viên <u>Mô tả</u>:

Sinh viên trúng tuyển truy cập vào Cổng thông tin của nhà trường và thực hiện đầy đủ các các thao tác theo hướng dẫn bên dưới để xác nhận nhập học.

Link: Nhập học trực tuyến (dthu.edu.vn)

## (https://sinhvien.dthu.edu.vn/nhap-hoc-truc-tuyen.html)

### 1.1. Tra cứu thí sinh

|                              | 2<br>Thông tịp vớt tuyển | 3<br>Thông tịn liên loo | 4<br>Thank toán | 5       |
|------------------------------|--------------------------|-------------------------|-----------------|---------|
|                              | mong til ket tuyen       | mong uniterrige         | mann toan       | Kei qua |
| TRA CỨU THÔNG TIN            |                          |                         |                 |         |
| Vui lòng nhập đầy đủ thông t | in chính xác bên dưới    |                         |                 |         |
| Mã hồ sơ (*)                 |                          |                         |                 |         |
| SPD                          |                          |                         |                 |         |
| Số CMND/ Số điện thoại (*)   |                          |                         |                 |         |
| 084                          |                          |                         |                 |         |
| Mã xác thực (*)<br>67Z8      |                          |                         |                 |         |
| TRA CỨU                      |                          |                         |                 |         |
|                              |                          |                         |                 |         |

Minh họa nhập thông tin thí sinh để tra cứu

Bước 1: Nhập thông tin Sinh viên trên giấy báo trúng tuyển

Bước 2: Nhập mã xác thực

Bước 3: Click TRA CỨU

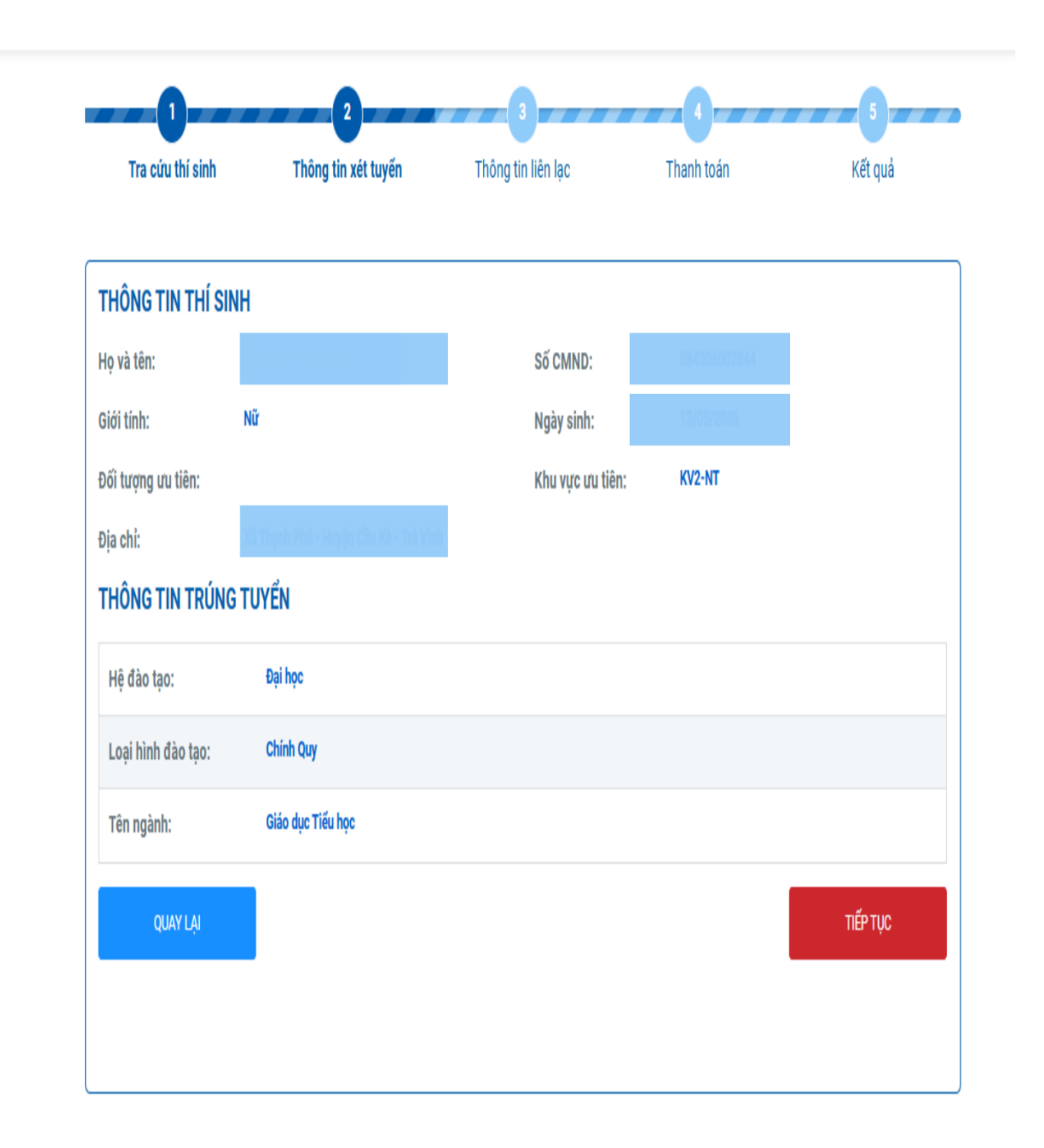

Minh họa kiểm tra thông tin hồ sơ

**Bước 1:** Kiểm tra thông tin trúng tuyển của Sinh viên **Bước 2:** Bấm

#### 1.3. Thông tin liên lạc

| Tra cứu thí sinh     | Thông tin xét tuyến | Thông tin liên lạc | Thanh toán | Kết quả  |
|----------------------|---------------------|--------------------|------------|----------|
|                      |                     |                    |            |          |
| ÔNG TIN LIÊN HỆ      |                     |                    |            |          |
| iện thoại (*)        |                     |                    |            |          |
| 72183759             |                     |                    |            |          |
| i liên hệ            |                     |                    |            |          |
|                      |                     |                    |            |          |
| chỉ liên hệ          |                     |                    |            |          |
| hập địa chỉ liên lạc |                     |                    |            |          |
| chú                  |                     |                    |            |          |
|                      |                     |                    |            |          |
|                      |                     |                    |            |          |
|                      |                     |                    |            |          |
|                      |                     |                    |            |          |
| QUAY LẠI             |                     |                    |            | TIẾP TỤC |
|                      |                     |                    |            |          |

Minh họa nhập thông tin liên lạc Sinh viên

Bước 1: Nhập thông tin liên lạc của Sinh viên

TIẾP TUC

Bước 2: Click

# Lưu ý:

- "Số điện thoại" là thông tin bắt buộc nhập.
- "Email liên hệ":
  - + Nếu Sinh viên để trống giá trị này, Nhà trường sẽ gửi thông tin nhập học qua địa chỉ email Sinh viên viết trong hồ sơ đăng ký.
  - + Nếu Sinh viên nhập thông tin "Email liên hệ", nhà trường sẽ gửi thông tin nhập học vào địa chỉ email đó thay vì địa chỉ email Sinh viên viết trong hồ sơ đăng ký nhập học.
- Nhà trường sẽ gửi thông tin nhập học thông qua email. Sinh viên cần nhập chính xác 2 thông tin này để nhận kết quả sớm nhất.